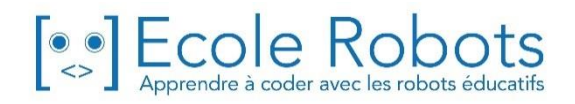

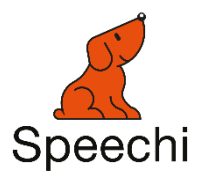

## MANUEL DE L'ENSEIGNANT

#### CURSUS EDUCATION NATIONALE

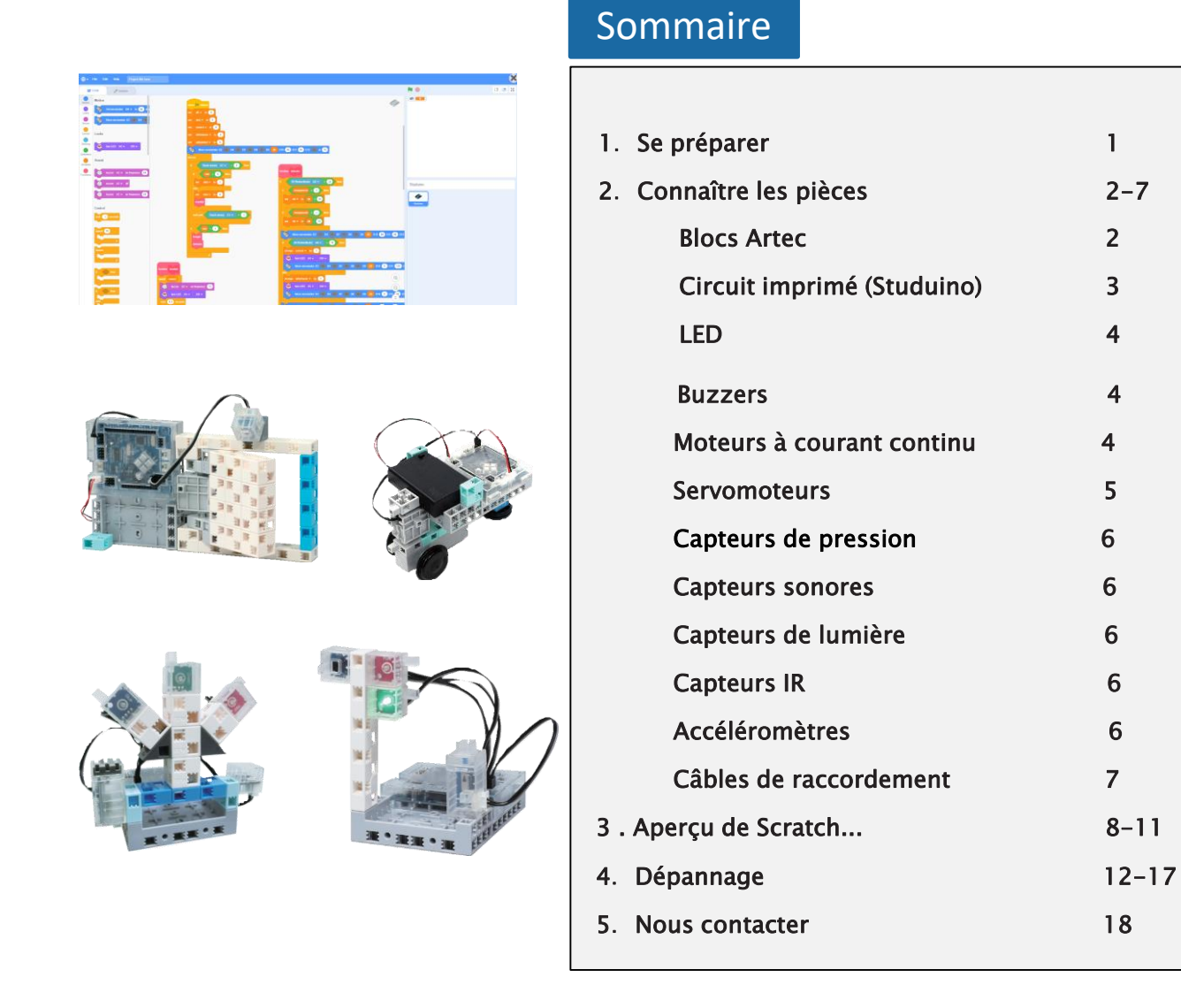

| Configuration minimale    |                                                                                                    |  |
|---------------------------|----------------------------------------------------------------------------------------------------|--|
| SYSTÈME<br>D'EXPLOITATION | Windows XP (SP3 ou version ultérieure)/<br>Vista/7/8/8.1/10<br>Mac OS X (10.6 ou version ultérieure) |  |
| CPU                       | Pentium 4, 2GHz ou version ultérieure (ou équivalent) recommandé                                     |  |
| Mémoire                   | 256MB ou plus                                                                                        |  |
| USB                       | USB 2.0                                                                                              |  |
| Affichage                 | XGA (1024×768) ou résolution supérieure                                                              |  |

# Manuel de l'enseignant

Montage, programmation, robotique Ecole Robots - Cursus Éducation Nationale

Les programmes nécessaires à la réalisation des robots sont disponibles en téléchargement sur le site <u>www.ecolerobots.com</u>.

Toutes les boîtes et les pièces détachées sont aussi disponibles sur le site <u>www.ecolerobots.com</u>.

Ce livre est une œuvre protégée par le droit d'auteur. Algora, Speechi et Artec sont des marques déposées. © 2022 Speechi – Tous droits réservés. Toute reproduction interdite.

Speechi – 12 rue de Weppes – 59000 Lille. Tel : +33 (0)320 347 425. Email : <u>info@speechi.net</u>. Web : <u>www.speechi.net</u>. Les programmes nécessaires à la réalisation des robots sont disponibles en téléchargement sur le site <u>www.ecolerobots.com</u>. Toutes les boîtes et les pièces détachées sont aussi disponibles sur le site <u>www.ecolerobots.com</u>. 1 Se préparer

### <u>1-1 : Installation du logiciel Studuino</u>

Vous trouverez les instructions pour l'installation du logiciel dans le manuel disponible sur notre site internet. Veuillez suivre les étapes ci-dessous pour le télécharger :

1) Allez sur la page de téléchargement du logiciel Studuino sur https://www.ecolerobots.com/studuino/

2) Dans la colonne intitulée « Mise en route/doc », cliquez sur « Installer Studuino » pour télécharger le manuel au format PDF.

## 2 Connaître les pièces

### <u>2-1 : Blocs</u>

• Les blocs comportent des ergots dont la position importe au moment de l'assemblage des blocs. Repérez donc bien la position des ergots sur les images.

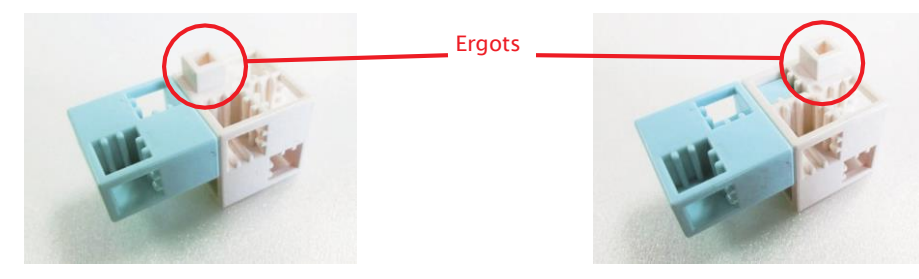

• Séparez toujours vos blocs en les tirant tout droit. Les courber avec trop de force pourrait les endommager.

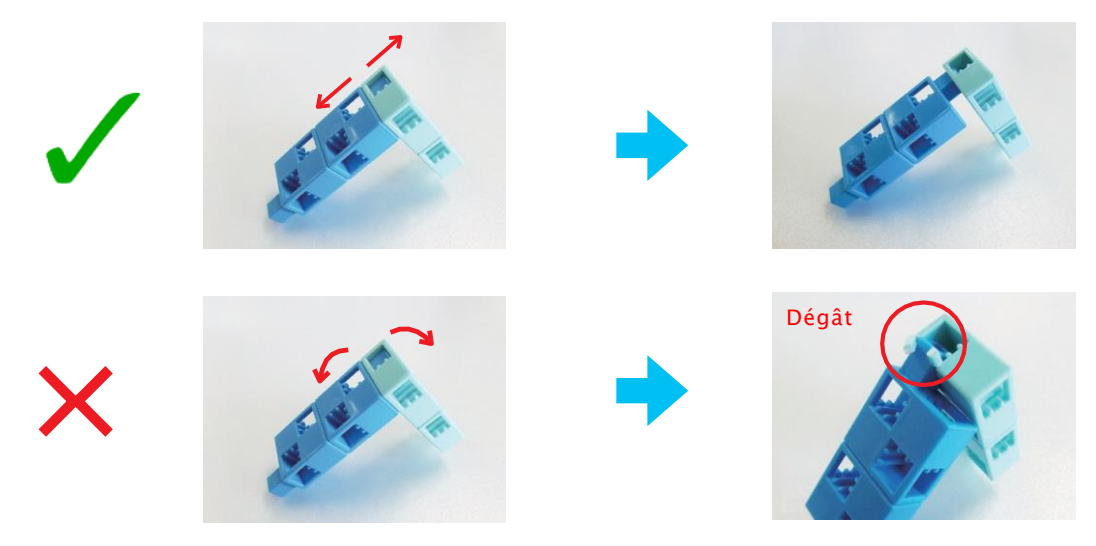

• Si vous avez du mal à séparer les blocs à la main, utilisez la pince.

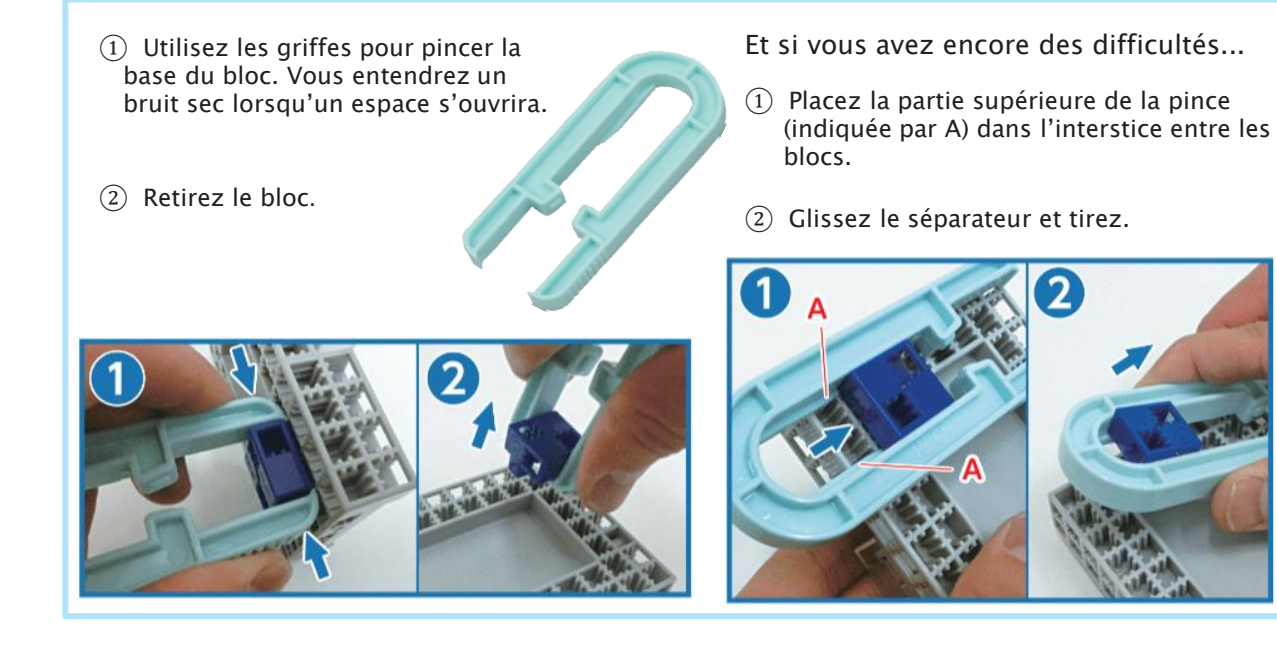

### 2-2 : Circuit imprimé (Studuino)

Caractéristiques et connecteurs

#### ① Prise de communication (mini-B USB)

Ce connecteur sert à communiquer avec un ordinateur grâce à un câble USB (mini-B). Vous pouvez utiliser n'importe quel câble USB disponible dans le commerce en plus de celui qui est fourni.

#### 2 Connecteur d'alimentation électrique

Ce connecteur est utilisé pour le boitier de piles fourni avec votre kit. Alors que les capteurs, LED, buzzers et interrupteurs peuvent être alimentés par USB, les moteurs à courant continu et les servomoteurs nécessitent une source d'alimentation externe pour fonctionner. Vous aurez aussi besoin du connecteur d'alimentation électrique pour alimenter votre Studuino lorsque le câble USB est débranché.

#### ③ Connecteurs (numériques à broches multiples) pour capteurs/ LED/ buzzers

Les connecteurs AO-A7 servent à connecter des capteurs, des LED et des buzzers.

★ Les capteurs de lumière, les capteurs sonores et les accéléromètres se connectent en A0-A7.

★ Les capteurs de pression, LED et buzzers se connectent en A0-A5.

★ Les accéléromètres utilisent deux ports, A4 et A5.

★ Les interrupteurs à boutons-pressoir A0-A3 ne peuvent pas être utilisés pendant que les connecteurs A0-A3 sont en cours d'utilisation.

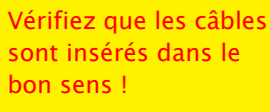

Le fil gris doit toujours être positionné vers l'intérieur de la carte.

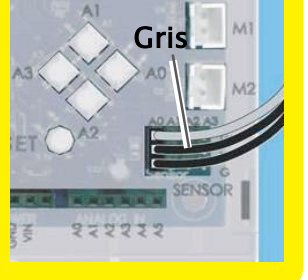

 (4) Connecteurs de moteur à courant continu Jusqu'à deux moteurs à courant continu peuvent être connectés en M1 et M2.
 ★ Les connecteurs de moteur ne peuvent se connecter que d'une façon.

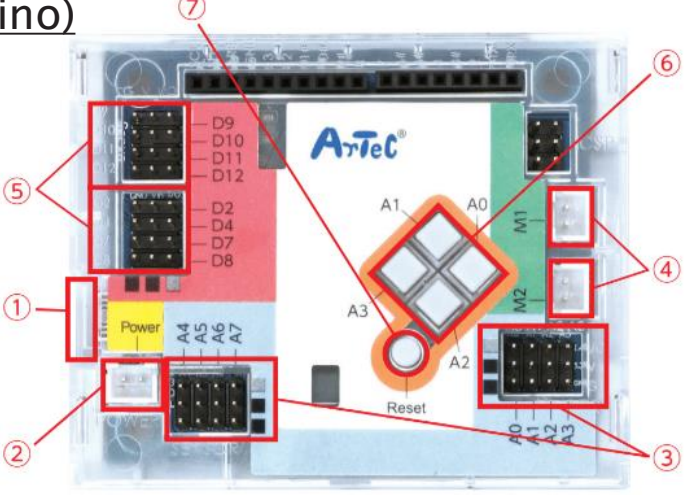

 ★ Le connecteur de moteur M1 et les connecteurs de servomoteur D2 et D4 ne peuvent pas être utilisés en même temps.

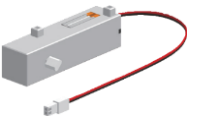

 ★ Le connecteur de moteur M2 et les connecteurs de servomoteur D7 et D8 ne peuvent pas être utilisés en même temps
 ★ Consultez la page 4 pour plus d'informations sur les moteurs à courant continu.

(5) Connecteur de servomoteur (connecteur numérique à broches multiples)

Ces connecteurs sont destinés aux servomoteurs.

Vous pouvez en connecter jusqu'à huit en D2, D4, D7, D8, D9, D10, D11 et D12.

★ Consultez la page 05 pour plus d'informations sur les servomoteurs.

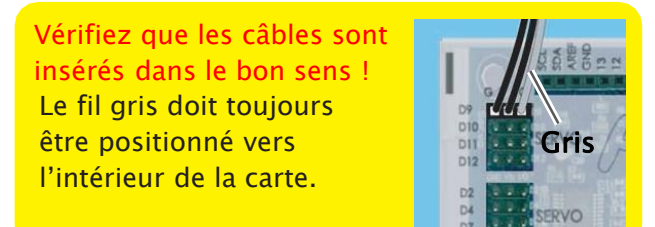

#### 6 Interrupteurs à bouton pressoir

AO-A3 sont des interrupteurs à bouton pressoir. Lorsque vous utilisez les interrupteurs à bouton poussoir, les connecteurs AO-A3 ne peuvent pas être utilisés pour des capteurs, des buzzers ou des LED.

#### ⑦ Bouton Reset

Appuyez sur ce bouton pour redémarrer Studuino lorsqu'il est initialisé, mais que l'ordinateur ne le reconnaît pas et dans d'autres cas où votre Studuino ne fonctionne pas correctement.

#### 2-3 : LED

Les LED sont disponibles en quatre couleurs : blanc, bleu, vert et rouge. Elles se distinguent les unes des autres par l'inscription sur leur circuit imprimé et la couleur de ce dernier. Les LED se connectent à votre Studuino à l'aide d'un câble à trois fils et peuvent utiliser les connecteurs A0 à A5.

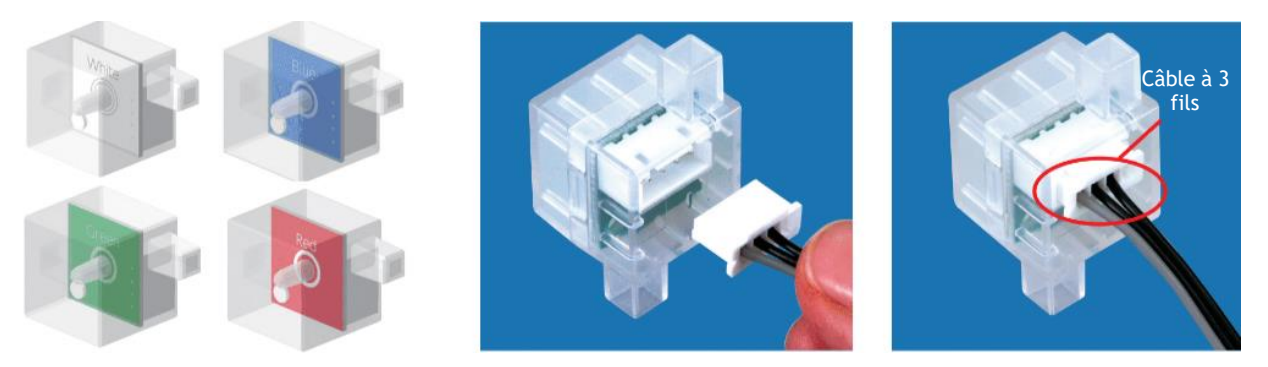

#### 2-4 : Buzzers

Les buzzers transforment un signal électrique en signal sonore. Ils ressemblent aux accéléromètres, ils s'en distinguent par l'inscription sur leurs circuits imprimés. Les buzzers se connectent à votre Studuino à l'aide d'un câble à trois fils et peuvent être branchés sur les ports A0 à A5.

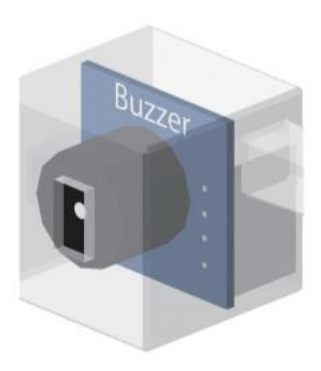

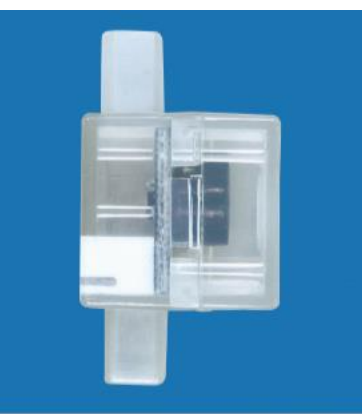

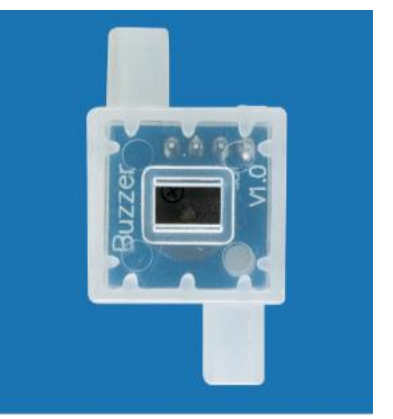

### 2-5 : Moteurs à courant continu

La vitesse et le sens de rotation d'un moteur à courant continu peuvent être changés en réglant la quantité d'électricité et le temps pendant lequel l'électricité passe à travers.

De multiples engrenages internes transmettent les rotations du moteur à l'axe.

Les moteurs à courant continu peuvent être branchés sur les ports M1 et M2.

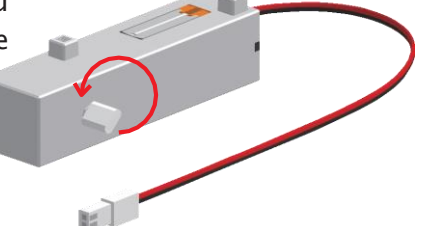

★ Les moteurs à courant continu nécessitent l'énergie d'une source d'alimentation externe même quand le Studuino est connecté en USB.

#### Sens de rotation

L'image ci-dessus montre la face avant du moteur avec une flèche indiquant la rotation vers l'avant (cw, dans le logiciel, pour clockwise, dans le sens horaire). La rotation vers l'arrière est étiquetée ccw (pour counterclockwise, dans le sens horaire contraire).

#### Patinage du moteur à courant continu

Pour prévenir les dégâts sur les engrenages internes, le moteur à courant continu est conçu pour émettre des clics et pour commencer à tourner librement (« patinage ») quand une charge excessive est placée sur l'axe. Si un patinage se produit, faites attention à ne placer aucune charge sur le moteur pendant que vous examinez le problème. L'usure produite en faisant fonctionner le moteur en continu dans ces conditions réduit la charge nécessaire pour qu'un patinage se produise.

### 2-6 : Servomoteurs

Les servomoteurs utilisent des signaux envoyés par le Studuino pour pivoter à des angles prédéterminés. Les connecteurs D2, D4, D7, D8, D9, D10, D11 et D12 sont disponibles pour les servomoteurs.

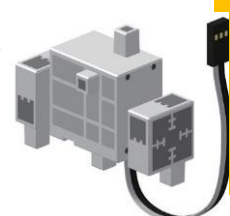

#### Vérifiez qu'il est dans le bon sens !

Quand vous construisez votre robot, veillez à ne pas confondre le bloc qui est directement attaché au moteur et le bloc qui est simplement connecté par une vis.

★Les servomoteurs nécessitent l'énergie d'une source d'alimentation externe même quand le Studuino est connecté en USB.

#### Rotation du servomoteur

L'angle par défaut d'un servomoteur est de 90° et peut aller vers la gauche et vers la droite de 0° à 180°. Le sens de rotation de votre servomoteur est inscrit à l'endroit indiqué sur l'image.

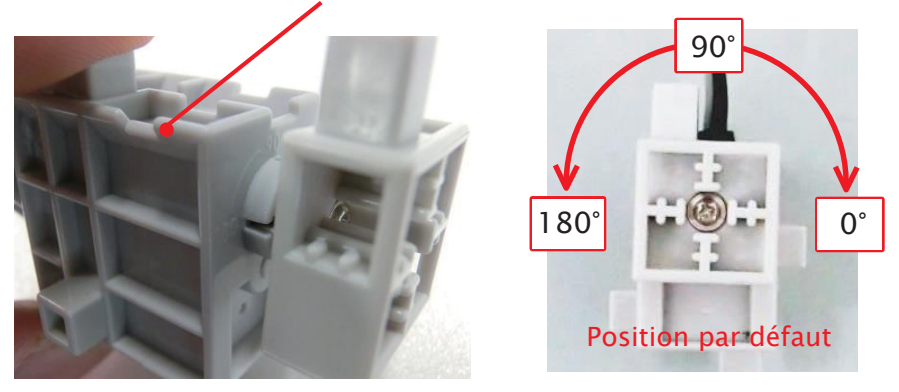

#### Patinage du servomoteur

Pour prévenir les dégâts sur les engrenages internes, le servomoteur est conçu pour émettre des clics et pour commencer à tourner librement (« patinage ») quand une charge excessive est placée sur l'axe. Si un patinage se produit, faites attention à ne placer aucune charge sur le moteur pendant que vous examinez le problème. Le patinage peut changer l'angle par défaut de votre servomoteur, ce qui peut avoir des effets négatifs sur les mouvements du robot que vous construisez. Procédez aux vérifications décrites ci-dessous pour réparer manuellement un patinage dans n'importe quelle direction.

★ Prévenez les dégâts subis par votre servomoteur en utilisant une force modérée pendant cette vérification.

Maximum vers la gauche Maximum vers la droite Maximum vers la gauche

Maximum vers la gauch

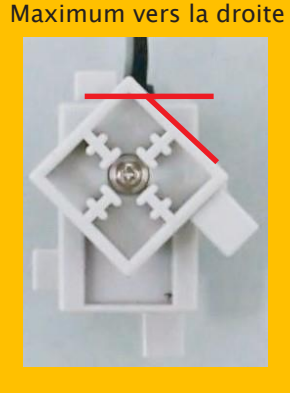

Après patinage : Plage asymétrique L'image de droite montre un glissement vers la droite du moteur. Corrigez la situation en tournant le moteur complètement vers la gauche et en appliquant une pression jusqu'à ce qu'il soit dans la bonne position.

#### Calibration du servomoteur

**Optimal :** Plage parfaitement symétrique

En raison du caractère unique de chaque servomoteur, il peut y avoir de petites différences d'angle même lorsque le servomoteur est en position optimale comme représenté ci-dessus. Si vos différences d'angle sont trop petites pour avoir été causées par un patinage, utilisez la fonction de calibration du servomoteur du logiciel pour les ajuster. Calibration du servomoteur  $\rightarrow$  Voir page 11

© 2022 Speechi

### 2-7 : Capteurs tactile

Votre capteur tactile est un capteur physique avec un bouton sur la face avant. Quand vous appuyez sur son bouton, sa valeur est ON. Il se remet sur OFF quand vous enlevez votre doigt. Les capteurs tactiles se branchent à votre Studuino à l'aide d'un câble à trois fils et peuvent être branchés sur les ports A0-A5.

### 2-8 : Capteurs sonores

Votre capteur sonore a une éponge noire sur sa face avant et utilise son microphone à condensateur pour capter les sons : plus le son est fort, plus la valeur du capteur est élevée. Les capteurs sonores se branchent à votre Studuino à l'aide d'un câble à trois fils sur les ports A0 à A7.

### 2-9 : Capteurs de lumière

Votre capteur de lumière utilise un phototransistor pour déterminer l'intensité de la lumière : plus la lumière est intense, plus la valeur du capteur sera élevée. Même s'il ressemble à une LED, il s'en distingue par sa couleur et l'inscription sur son

circuit imprimé. Les capteurs de lumière se branchent à votre Studuino à l'aide d'un câble à trois fils sur les ports A0 à A7.

### 2-10 : Capteurs IR

A ne pas confondre avec les buzzers, les capteurs IR se branchent à votre Studuino à l'aide d'un câble à trois fils sur les ports A0 à A7.

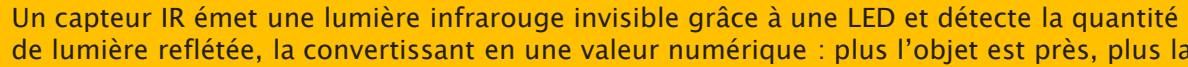

Quelques mots sur les capteurs IR

de lumière reflétée, la convertissant en une valeur numérique : plus l'objet est près, plus la valeur est élevée. Cependant, il est possible que le capteur ne puisse pas détecter des objets qui se trouvent trop près. La couleur d'un objet peut aussi avoir un effet sur la réflexion, ce qui à son tour peut affecter la valeur.

★ La lumière naturelle contient des niveaux détectables de lumière infrarouge. En fonction de votre environnement, cela peut affecter les valeurs de votre capteur.

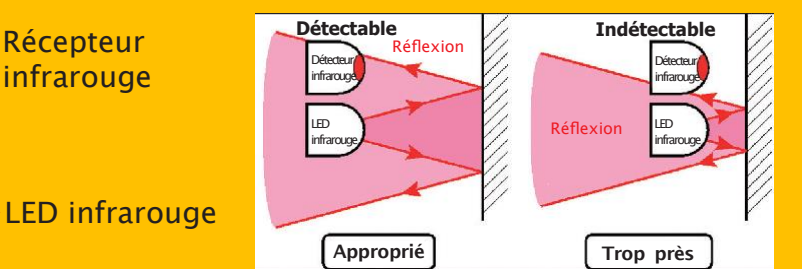

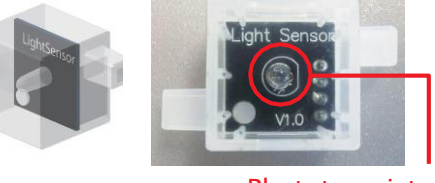

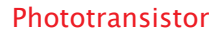

Vérifiez l'inscription et vous verrez « IR Photoreflector » (capteur IR).

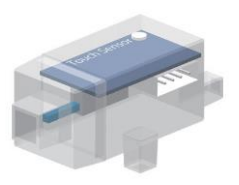

6

### 2-11 : Accéléromètres

Votre accéléromètre convertit les modifications de son inclinaison et de son mouvement en une valeur numérique. L'accéléromètre se connecte au Studuino à l'aide d'un câble à quatre fils et utilise les connecteurs A4 et A5.

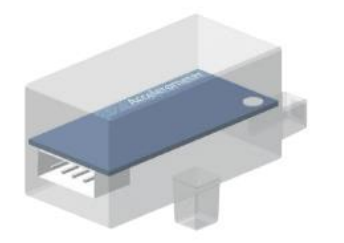

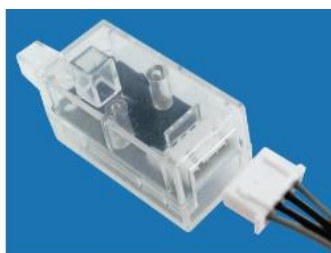

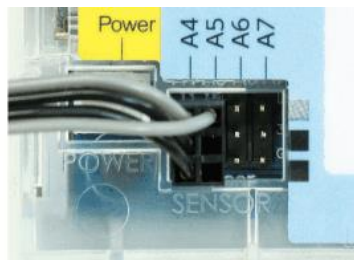

### 2-12 : Câbles

Il existe différents types de câbles :

#### •Câble de capteur (S) :

Un câble à trois fils de 15 cm de long qui sert à connecter les capteurs autres que les accéléromètres, les LED et les buzzers.

#### •Câble de capteur (M) :

Un câble à trois fils de 30 cm de long qui sert à connecter les capteurs autres que les accéléromètres, les LED et les buzzers.

#### • Câble de capteur (L) :

Un câble à quatre fils de 50 cm de long qui sert à connecter les accéléromètres. La longueur de fil supplémentaire permet à l'accéléromètre d'être utilisé pour contrôler un robot.

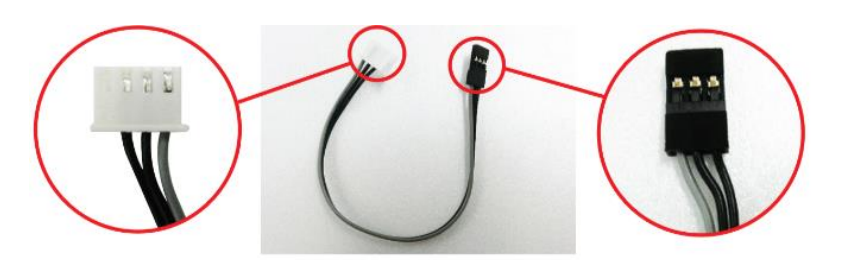

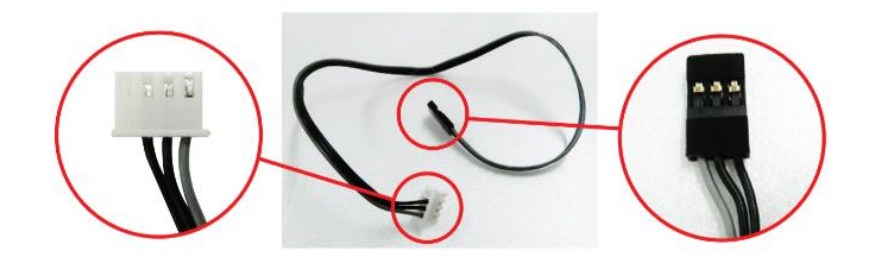

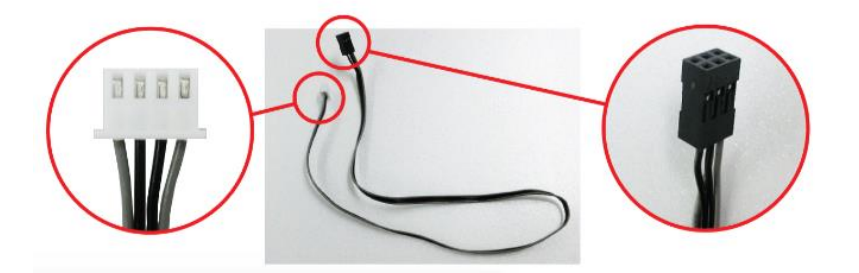

#### •Câble de rallonge pour servomoteurs :

Sert à augmenter la longueur du câble du servomoteur. Veillez à ce que les fils électriques gris de la rallonge et du câble du servomoteur soient alignés lors de la connexion.

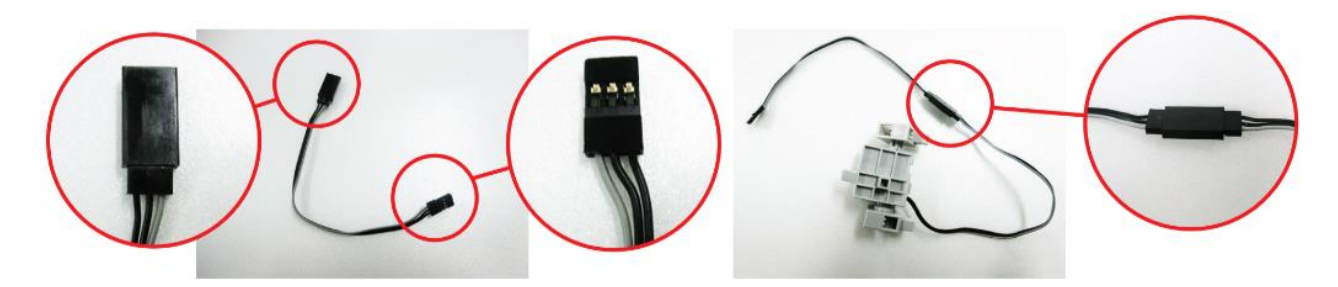

## **3** Aperçu de Scratch (programmation par blocs)

#### 3-1 : Démarrage de l'environnement de programmation par blocs

#### **Pour Windows**

(1) Après avoir terminé l'installation, un raccourci sera créé sur votre bureau. Double-cliquez sur cet icône pour ouvrir le logiciel.

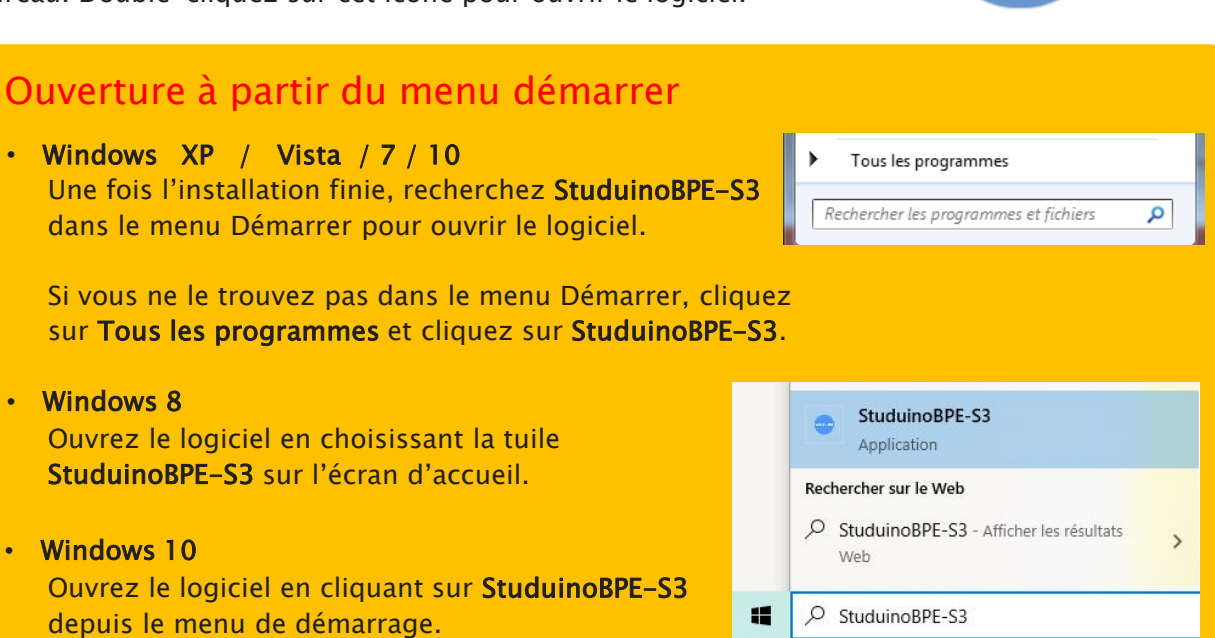

2 Au démarrage du logiciel, s'affiche l'écran ci-contre. Le Mode Robotique permet de programmer des robots, tandis que le Mode Animation permet en plus d'animer des personnages sur écran. Voyons le Mode Robotique.

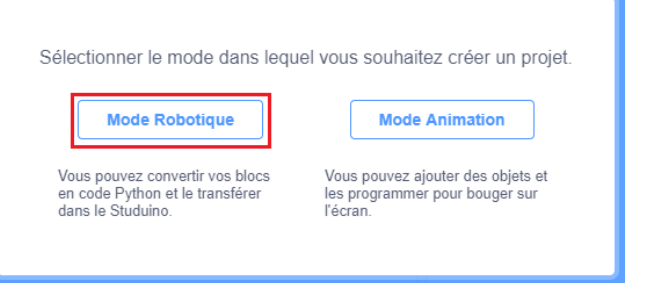

Studuina

#### Pour Mac OS X

 Pour lancer le logiciel pour la 1<sup>ère</sup> fois, maintenez enfoncé la touche de Commande et cliquez sur studuino.app, puis cliquez pour ouvrir.

Cliquez à nouveau sur Open dans la fenêtre qui s'ouvre pour démarrer le logiciel. Cette manipulation n'est nécessaire que pour le 1<sup>er</sup> lancement.

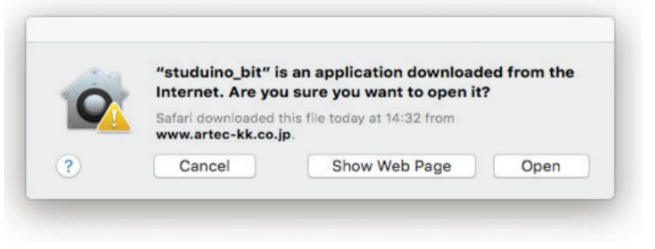

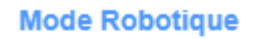

Vous pouvez convertir vos blocs en code Python et le transférer dans le Studuino.

Le Mode Robotique permet de programmer une grande variété de pièces pour créer n'importe quel robot.

**Mode Animation** 

Vous pouvez ajouter des objets et les programmer pour bouger sur l'écran.

En plus d'animer des personnages, de dessiner de formes et de jouer des sons, le Mode Animation permet de connecter votre carte Studuino par USB et de contrôler les personnages en utilisant des capteurs, de les animer au rythme des LED et de les utiliser pour contrôler des moteurs et d'autres éléments.

★Les programmes ne peuvent pas être transférés dans le Mode Animation.

| Elock programming environment                                                                                                    |          |          | - 0 × |
|----------------------------------------------------------------------------------------------------|----------|----------|-------|
| File Edit Help Studuino Project                                                                                                    |          |          | ×     |
| 🛫 Code 🖉 Arduino                                                                                                    |          | N •      |       |
| Motion                                                                                                    |          |          |       |
| Looks DC mater M1 + power 100                                                                                                    |          |          |       |
| Sound DC motor M1 • rotate clockwide                                                                                                    |          |          |       |
| Control                                                                                                    |          |          |       |
| Sensing Looks                                                                                                    |          |          |       |
| Operators Sound                                                                                                    |          |          |       |
| Veriables                                                                                                    |          |          |       |
| Punctions wall 1 seconds                                                                                                    |          |          |       |
|                                                                                                    |          | Studuino |       |
| repeat 10                                                                                                    |          | •        |       |
|                                                                                                    |          | Sudaino  |       |
|                                                                                                    |          |          |       |
|                                                                                                    |          |          |       |
|                                                                                                    |          |          |       |
|                                                                                                    |          |          |       |
|                                                                                                    |          |          |       |
| Block programming environment                                                                                                    |          |          | - 0 × |
| Block programming environment     Gr + Fichier Modeler Aste Projet Scrat                                                                                                    | h        |          | ×     |
| Bock programming environment     Bock programming environment     Projet Scrat     Code     Code     Code     Code     Code     Code     Code                                                                                                    | <b>b</b> | NO       | - • × |
| Bock programming environment     Bock programming environment     Dock programming environment     Dock programming environment     Dock programming environment     Dock programming environment                                                                                                    | ×        | N 0      |       |
| Bock programming environment     Bock programming environment                                                                                                    | •        | N 0      | ×     |
| E Bod pogamning enformet<br>Folier Moder Ale Projet Scatt<br>Con Contrast<br>Con Contrast<br>Con Contrast<br>Con Contrast<br>Con Contrast<br>Contrast<br>Contrast                                                                                                    | •        | N 0      |       |
| E Bod pogamming environment                                                                                                    | ×        |          | ×     |
| Bod popularini en informet      Der Palar Moder Ade Projet Scatt      Origit Scatt      Origit Sc                                                                                                    | •        | •••      |       |
| Box peganning environset      Traine Marker Ant Projet Scatt      Control Control Control      Control                                                                                                    | •        |          |       |
| Box programming environment      Trainer     Anno     Trainer     Anno     Trainer     Trainer     T                                                                                                    | •        |          |       |
| Bod poyanning environment      Traine Marker      Traine Marker                                                                                                    | •        |          |       |
| Bod poyanning environset                                                                                                    | •        |          | × ×   |
| E Bod poyanning environmet<br>Tahar Made Ad Projet Sand<br>Tahar Made Ad Projet Sand                                                                                                    |          |          | × ×   |
| El Bod poyanning environnet<br>Tatale Andrew Andrew Poyanning<br>Tatale Andrew Andrew Poyanning<br>Tatale Andrew Andrew Andrew Poyanni<br>Tatale Andrew Andrew Andre                                                                                                    |          |          |       |
| E Bod poyanning environnet<br>Table And Poyanning environnet<br>Table And And Poyanning<br>Table And Poyanning<br>Table An |          |          |       |
| E Bod pogramming environmet                                                                                                    |          |          |       |
| E Bod poyanning environnet                                                                                                    |          |          |       |

### 3-2 : Paramètres de langues

Cliquez sur le globe dans la barre de menu pour choisir votre langue.

| ⊕-      | Fichier | Modifier | Ai |
|---------|---------|----------|----|
| Deutsc  | h       |          |    |
| English |         | Costumes |    |
| Españo  | ol      |          |    |
| França  | is      | t        |    |

### 3-3 : Utilisation du logiciel

Familiarisez-vous avec les bases de Scratch en téléchargeant nos guides Découvrir Scratch et La programmation avec Scratch sur le site www.ecolerobots.com.

### 3-4: Sauvegarder des fichiers

(1) Cliquez File dans la barre de menu et choisissez Save to your computer (*Enregistrer sur votre PC*).

| File Edit Help <mark>Stuc<sup>io</sup></mark> | Enregistrer sous<br>← → × ↑ 🔤 « Documents → Scratch Projects | ✓ Ŏ P Rechercher dans : Scratch Pr                                                                                            |
|-----------------------------------------------|--------------------------------------------------------------|----------------------------------------------------------------------------------------------------|
| New                                           | Organiser  Nouveau dossier                                   | ≣≕ <b>▼</b> (3                                                                                                    |
| )<br>and from your computer                   | Dropbox     Ce PC     Ce PC     Ce PC     Ce PC              | Modifie le         lype           23/02/2022 09:14         Dossier de fich           29/08/2022 18:00         Dossier de fich |
| I nom your computer                           | Bureau Le_monde_des_jeux                                     | 16/03/2022 10:25 Dossier de fich                                                                                              |
| computer                                      | Nom du fichier: Studuino Project                             |                                                                                                    |
|                                               | Masquer les dossiers                                         | Enregistrer Annuler                                                                                                    |
|                                               |                                                              |                                                                                                    |

### 3-5 : Importer des programmes

Vous pouvez aussi importer des fichiers de programmation qui ont été fait ailleurs dans votre projet actuel. Cette fonction vous permet de faire de nouveaux programmes en utilisant d'anciens programmes.

(1) Cliquez sur **File** dans la barre de menu et choisissez **Load from your computer.** 

(2) La fenêtre ci-dessous s'affiche. Choisissez le programme que vous voulez charger.

(2) La fenêtre ci-dessous s'affiche. Choisissez

le dossier dans lequel vous voulez sauvegarder

le fichier et le nom de fichier pour le projet.

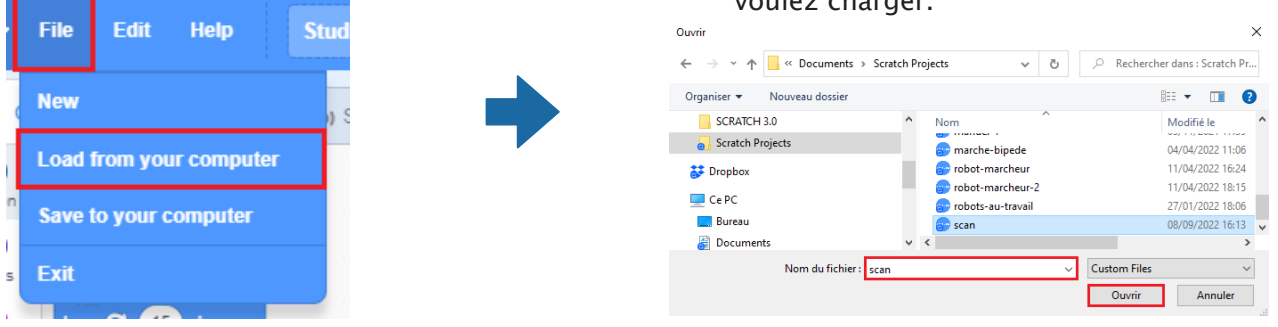

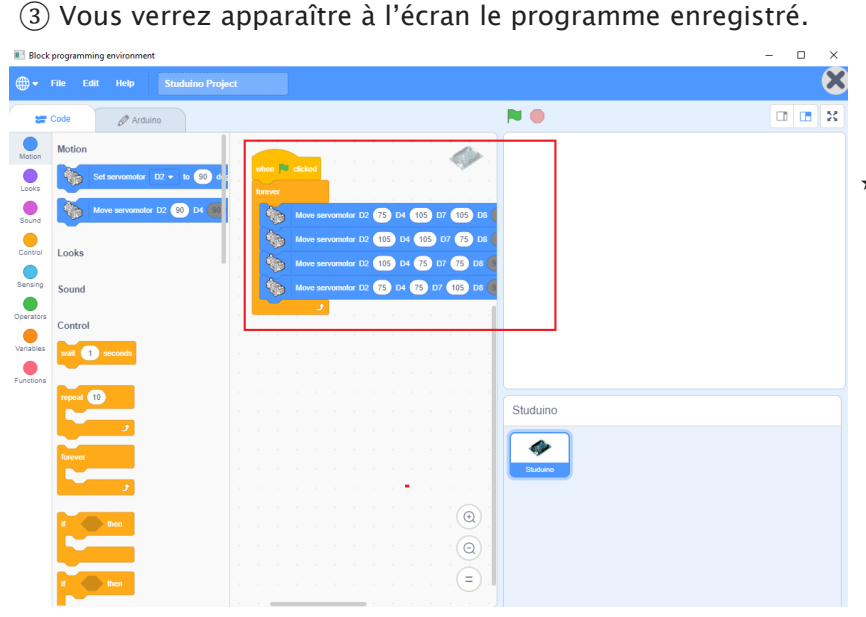

★ Le réglage des ports (*Port settings*) sera remplacé par celui du programme chargé. N'oubliez pas de vérifier que tous les ports que vous souhaitez utiliser sont renseignés.

### 3-6 : Calibration du servomoteur

Le caractère unique de votre servomoteur implique que parfois il peut être déréglé de plusieurs degrés. Vous pouvez corriger cette différence en calibrant votre servomoteur.

★ Les servomoteurs ont besoin de réglages d'angles précis selon le robot.

#### Mise en garde

Les réglages de calibration de votre servomoteur seront sauvegardés dans l'environnement de programmation de votre ordinateur. La calibration n'a besoin d'être effectuée qu'une seule fois pour chaque servomoteur sur le même ordinateur. Si vous souhaitez programmer sur un autre ordinateur, vous devrez recalibrer le servomoteur.

- ① Connectez votre Studuino à votre ordinateur en utilisant un câble USB.
- ② Connectez les servomoteurs que vous avez indiqués dans les **Ports settings** à votre Studuino.
- ③ Dans le menu Edit de la barre des menus, choisissez Motor Calibration.

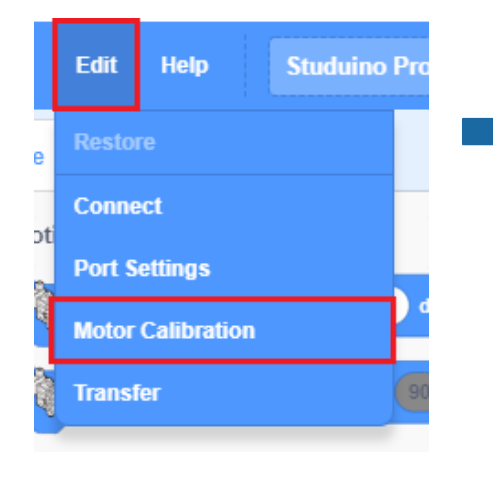

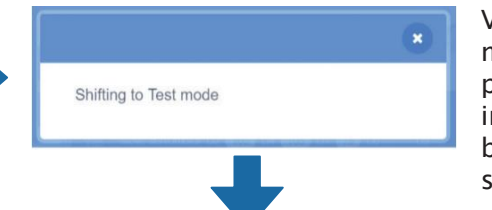

Vous verrez le message ci-dessous pendant quelques instants avant que la boite de dialogue ne s'ouvre.

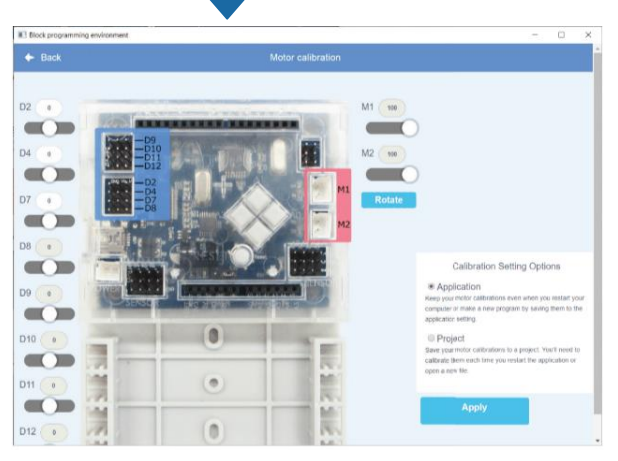

④ Branchez la batterie à votre Studuino et allumez-la. Tous les servomoteurs connectés ont été réglés pour pivoter de 90°.

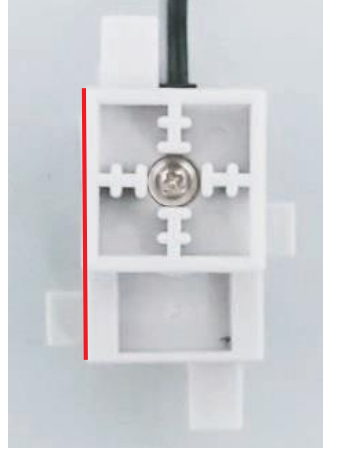

90°

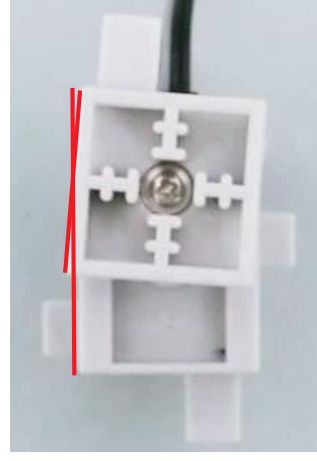

Calibration requise

Ce tableau sert à corriger tous les angles du servomoteur qui ne sont pas exactement à 90°. Saisissez des valeurs de décalage jusqu'à ce que vous atteigniez le bon angle.

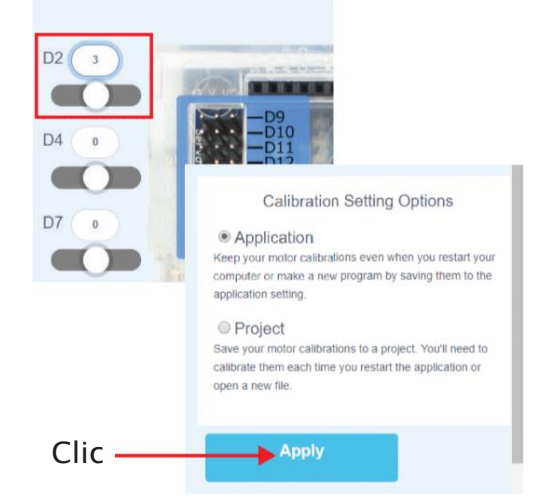

### 3-7 : Calibration du moteur à courant continu

Même réglé de la même façon, deux moteurs à courant continu peuvent rouler à des vitesses différentes. Pour effacer cette différence, vous pouvez calibrer les moteurs.

(1) Suivez les étapes *3-6 : Calibration du servomoteur* pour ouvrir la fenêtre de *Calibration du moteur*.

(2) Connectez votre batterie au Studuino et allumez-la.

③ Cliquez sur *Rotate* : les moteurs connectés aux ports M1 et M2 commenceront par tourner à leur vitesse maximale.

(4) Glissez les curseurs ou bien tapez directement dans le champ pour ajuster les moteurs jusqu'à ce qu'ils roulent à la même vitesse.

(5) Cliquez sur *Apply* pour rendre les changements effectifs.

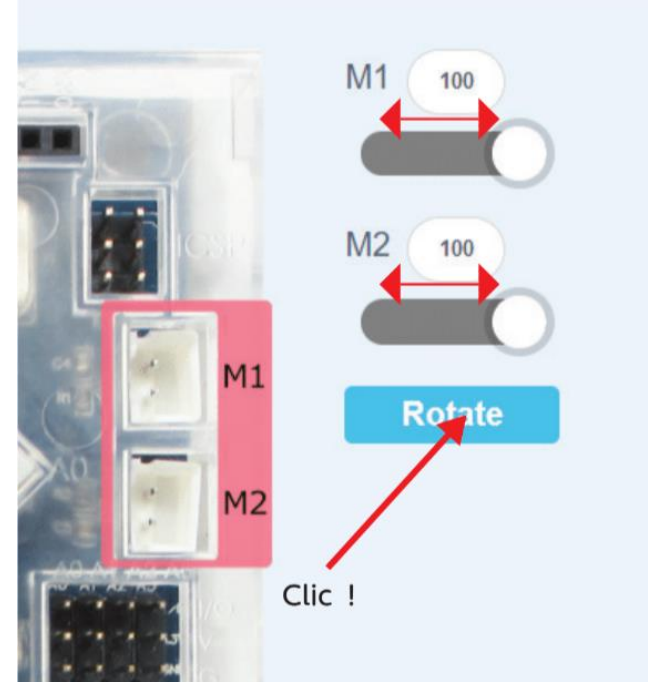

#### Enregistrer les réglages

Vous pouvez enregistrer vos calibrations sur votre PC ou bien dans un fichier séparé. Cliquez sur le bouton de l'option que vous choisissez.

★ Ces réglages sont enregistrés sur votre PC par défaut.

Calibration Setting Options

Application Keep your motor calibrations even when you restart your computer or make a new program by saving them to the application setting.

Project Save your motor calibrations to a project. You'll need to calibrate them each time you restart the application or open a new file.

Apply

4 Dépannage

### 4-1 : Mouvements du robot

| Problème                                                               | Cause                                                                                                    | Solution                                                                                                    |
|------------------------------------------------------------------------|----------------------------------------------------------------------------------------------------|----------------------------------------------------------------------------------------------------|
| Mon moteur émet des<br>cliquètements et tourne.                        | En raison d'une charge excessive, votre<br>moteur a patiné pour protéger ses<br>engrenages.                                     | Examinez le moteur et corrigez la<br>charge appliquée sur les engrenages.                                                                                                    |
| Mon moteur à courant<br>continu ne fonctionne                          | Mauvaise connexion.                                                                                                    | Vérifiez et confirmez que votre<br>paramétrage des ports correspondent<br>aux connecteurs sur votre Studuino et<br>que votre programme utilise le bon<br>nombre de connecteurs.                  |
| pas.                                                                   | Piles faibles.                                                                                                    | Remplacez les piles.                                                                                                    |
| Mon servomoteur ne<br>pivote pas selon les                             | En raison d'une charge excessive, votre<br>moteur a patiné pour protéger ses<br>engrenages.                                     | Calibrez votre moteur en suivant les<br>étapes de la page 11 ou voir page 5<br>pour les étapes à suivre pour réparer<br>un moteur qui a patiné.                                                  |
| angles réglés.                                                         | Piles faibles.                                                                                                    | Remplacez les piles.                                                                                                    |
|                                                                        | Votre câble est branché à l'envers.                                                                                             | Voir la page 3 pour des<br>renseignements sur le branchement<br>correct des câbles.                                                                                                    |
| Mon servomoteur ne fonctionne pas.                                     | Mauvaise connexion.                                                                                                    | Verifiez que votre paramètrage des<br>ports correspondent aux connecteurs<br>sur votre Studuino et que votre<br>programme utilise le bon nombre de<br>connecteurs.                               |
|                                                                        | Piles faibles.                                                                                                    | Remplacer les piles.                                                                                                    |
| Mon servomoteur bouge<br>par à-coup.                                   | Piles faibles.                                                                                                    | Remplacer les piles.<br>★ Même des piles neuves peuvent ne pas<br>fournir suffisamment de courant lorsque<br>vous utilisez plusieurs servomoteurs ce qui<br>produit des à-coups.                 |
| Mon servomoteur<br>s'arrête quelques<br>instants avant de<br>repartir. | Afin de protéger les engrenages internes<br>d'une charge excessive, l'alimentation du<br>servomoteur est temporairement coupée. | Examinez le moteur et corrigez la<br>charge appliquée sur les engrenages.                                                                                                    |
|                                                                        | Votre câble est branché à l'envers.                                                                                             | Voir la page 3 pour des<br>renseignements sur le branchement<br>correct des câbles.                                                                                                    |
| Mes capteurs ne<br>réagissent pas.                                     | Mauvaise connexion.                                                                                                    | Vérifiez que votre paramétrage des<br>ports correspondent aux connecteurs<br>sur votre Studuino et que votre<br>programme utilise le bon nombre de<br>connecteurs.                               |
|                                                                        | Votre câble est branché à l'envers.                                                                                             | Voir la page 3 pour des<br>renseignements sur le branchement<br>correct des câbles.                                                                                                    |
| Mes LED et/ou mes                                                      | Mauvaise connexion.                                                                                                    | Vérifiez que les connecteurs indiqués<br>dans vos paramètres des ports<br>correspondent aux connecteurs que<br>vous avez utilisés sur votre Studuino.                                            |
| buzzers sonores ne<br>réagissent pas.                                  | Les programmes comme ceux présentés<br>ci-dessous fonctionneront sans<br>provoquer de réaction de vos LED et<br>buzzers.        | Insérez un bloc d'attente d'1 seconde<br>(wait 1 sec) et vérifiez que vos LED et<br>vos buzzers fonctionnent.<br>tors buzzer A5 + on impuenter (2)<br>tors buzzer A5 + of<br>tors buzzer A5 + of |
| Les valeurs de mon<br>capteur IR ne diminuent<br>pas.                  | Votre capteur détecte peut-être la<br>lumière infrarouge dans l'éclairage<br>naturel.                                           | Éviter les endroits avec beaucoup<br>de lumière naturelle,<br>particulièrement la lumière du<br>soleil.                                                                                          |
| Mon Studuino se<br>réinitialise de manière<br>inattendue.              | Piles faibles.                                                                                                    | Remplacez les piles.                                                                                                    |

## 4-2 : Erreurs du logiciel

| Message d'erreur                                                                                                    | Cause                                                                                                    | Solution                                                                                                    |  |
|----------------------------------------------------------------------------------------------------|----------------------------------------------------------------------------------------------------|----------------------------------------------------------------------------------------------------|--|
| <b>Build Error</b><br>Undefined function present.<br><b>(Erreur d'assemblage)</b><br>Présence d'une fonction indéfinie.                                                                                                    | Ce message apparait si des blocs de<br>fonction indéfinie se trouvent dans<br>votre programme.                            | Supprimez tout bloc de fonction<br>indéfinie ou faites glisser, relâchez et<br>définissez un bloc de fonction.                                         |  |
| Build Error<br>Main function is not defined.<br>(Erreur d'assemblage)<br>La fonction principale n'est pas définie.                                                                                                    | Des erreurs peuvent se produire<br>lors de l'utilisation de noms<br>d'utilisateur japonais.                               | Installez le logiciel dans un<br>compte utilisant des<br>caractères alphanumériques.                                                                   |  |
| Build Error<br>An error has occurred in the archiving<br>process. Please re-install the software.<br>(Erreur d'assemblage)<br>Une erreur s'est produite lors du processus<br>d'archivage. Veuillez ré-installer le logiciel.                                                                   | L'affichage de ce message<br>peut signifier que vos fichiers<br>système Studuino sont<br>corrompus.                       | Si ce message s'affiche,<br>sauvegardez votre programme à<br>l'aide de la boite de dialogue et<br>désinstallez le logiciel avant la<br>réinstallation. |  |
| Build Error<br>If you see this message you will need to<br>make your program smaller by using<br>different blocks or other methods.<br>(Erreur d'assemblage)<br>Si ce message s'affiche, yous devrez rendre<br>votre programme plus petit en utilisant<br>d'autres blocs ou d'autres méthodes. | Ce message s'affichera lorsque la<br>taille de votre programme dépasse<br>15 kbytes (Koctets).                            | Essayez des méthodes différentes<br>pour diminuer la taille de votre<br>programme.                                                                     |  |
| Could not access Studuino<br>Make sure Studuino is connected to the PC.<br>(Échec de l'accès au Studuino)<br>Veillez à ce que votre Studuino soit<br>connecté à votre ordinateur.                                                                                                    | Ce message s'affiche si la<br>communication entre l'ordinateur<br>et le Studuino est interrompue<br>pendant un transfert. | Reconnectez votre Studuino à<br>l'ordinateur et essayez d'exécuter le<br>transfert à nouveau.                                                          |  |
| Could not access Studuino<br>Make sure the Studuino board is properly<br>connected to the PC via USB cable.<br>(Échec de l'accès au Studuino)<br>Assurez-vous que le circuit du<br>Studuino est correctement connecté<br>à votre ordinateur par un câble USB.                                  | Ce message s'affiche quand il n'y a<br>pas de connexion entre votre<br>ordinateur et le Studuino.                         | Vérifiez la connexion entre votre<br>Studuino et votre ordinateur et<br>essayez d'exécuter à nouveau le<br>transfert ou le mode test.                  |  |
| <b>Could not access Studuino</b><br>Serial port already in use.<br>Try quitting any programs that may be using<br>it.<br><b>(Échec de l'accès au Studuino)</b><br>Port série déjà utilisé.<br>Essayez de quitter tous les programmes<br>qui pourrait l'utiliser.                               | Ce message s'affichera aussi<br>lorsqu'il y a une erreur de<br>communication entre votre<br>ordinateur et votre Studuino. | Débranchez et rebranchez le<br>câble USB à votre ordinateur.                                                                                           |  |

| Message d'erreur                                                                                                    | Cause                                                                                                    | Solution                                                                                                    |
|----------------------------------------------------------------------------------------------------|----------------------------------------------------------------------------------------------------|----------------------------------------------------------------------------------------------------|
| <b>Could not access Studuino</b><br>The connection between your Studuino and<br>PC has been interrupted. Reconnect your<br>Studuino to your PC and try running<br>Testmode again.<br><b>(Échec de l'accès au Studuino)</b><br>La connexion entre votre Studuino et votre<br>ordinateur a été interrompue. Reconnectez<br>votre Studuino à votre ordinateur et<br>essayez d'exécuter le mode test à<br>nouveau.                                                                                                    | Votre câble s'est peut-être<br>débranché ou le bouton<br>Reset (réinitialisation) a été<br>enfoncé pendant le mode<br>test. | Reconnectez votre Studuino à<br>l'ordinateur et essayez d'exécuter le<br>mode test à nouveau.                                                                                                    |
| <ul> <li>Could not access Studuino</li> <li>Your Studuino could not sync with your PC.</li> <li>Restart your Studuino by unplugging and reinserting the USB cable.</li> <li>If this doesn't work, try step one again.</li> <li>If it still doesn't work, save your program and restart your PC.</li> <li>(Échec de l'accès au Studuino)</li> <li>Votre Studuino n'a pas pu être synchronisé avec votre ordinateur.</li> <li>Redémarrez votre Studuino en débranchant et rebranchant le câble USB.</li> <li>Si cela ne fonctionne pas, essayez l'étape 1 à nouveau.</li> <li>Si cela ne fonctionne toujours pas, sauvegardez votre ordinateur.</li> </ul> | Une erreur d'écriture du<br>logiciel a rendu la<br>fonction de transfert<br>incapable de s'exécuter.                        | <ol> <li>Débranchez le câble,<br/>rebranchez-le dans votre<br/>Studuino, et essayez<br/>d'exécuter à nouveau le<br/>transfert ou le mode test.</li> <li>Si cela ne fonctionne pas,<br/>essayez l'étape 1 à<br/>nouveau.</li> <li>Si cela ne fonctionne toujours<br/>pas, sauvegardez votre<br/>programme et redémarrez votre<br/>ordinateur.</li> </ol> |
| <b>Could not access Studuino</b><br>COM port error.<br><b>(Échec de l'accès au Studuino)</b><br>Erreur du port COM                                                                                                    | Ce message s'affiche quand<br>la connexion ne peut pas se<br>faire entre votre ordinateur<br>et votre Studuino.             | Si vous avez déjà installé le pilote<br>du périphérique, essayez de<br>changer de port USB et redémarrez<br>le logiciel.                                                                                                    |
| System Error<br>Your programming environment system<br>file has been corrupted.<br>Save your project, exit this software,<br>reset Studuino, and reinstall the<br>software.<br>(Erreur du système)<br>Le fichier système de votre<br>environnement de programmation a<br>été corrompu.<br>Sauvegardez votre projet, quittez le<br>logiciel, réinitialisez votre Studuino et<br>réinstallez le logiciel.                                                                                                    | L'affichage de ce message peut<br>signifier que vos fichiers<br>système Studuino sont<br>corrompus.                         | L'erreur qui cause ce message peut<br>entrainer la fermeture du logiciel de<br>façon inattendue.<br>Sauvegardez votre programme à<br>l'aide de la boite de dialogue et<br>désinstallez le logiciel avant de<br>réinstaller l'environnement de<br>programmation.                                                                                         |

## 4-3 : Autres problèmes et solutions

| Problème                                                                                                    | Cause                                                                                                    | Solution                                                                                                    |
|----------------------------------------------------------------------------------------------------|----------------------------------------------------------------------------------------------------|----------------------------------------------------------------------------------------------------|
| Quand je démarre le<br>mode test, un<br>message disant<br>«Scratch-connection<br>has stopped» (la<br>connexion scratch<br>s'est arrêtée)<br>s'affiche. | Le gestionnaire Board<br>Manager<br>(BoardManager.exe) qui<br>prend en charge les<br>données entre votre<br>Studuino et<br>l'environnement de<br>programmation en blocs a<br>été supprimé par votre<br>logiciel de protection. | Ouvrez le gestionnaire des taches de Windows, cliquez sur<br>l'onglet Processus et vérifiez la colonne de nom de l'image<br>pour voir si BoardManager.exe est en cours d'exécution.<br>Si ce n'est pas le cas, il a probablement été supprimé par<br>votre logiciel de protection. Fermez l'environnement de<br>programmation en blocs et ajoutez une exception pour<br>BoardManager.exe dans les paramètres de votre logiciel de<br>protection (les paramètres varient selon les logiciels).<br>Redémarrez l'environnement de programmation pour voir<br>si le problème a été réglé. |
| J'ai installé le pilote du<br>périphérique USB, mais<br>j'ai encore des problèmes<br>de communication.                                                 | Le pilote de périphérique n'a<br>peut-être pas été installé<br>correctement.                                                                                                    | <text><image/><image/><image/><text><text><image/><text></text></text></text></text>                                                                                                    |

| Problème                                                                                                    | Cause                                                                                           | Solution                                                                                                    |
|----------------------------------------------------------------------------------------------------|-------------------------------------------------------------------------------------------------|----------------------------------------------------------------------------------------------------|
| J'ai installé le pilote du<br>périphérique USB, mais<br>j'ai encore des<br>problèmes de<br>communication.                             | Le pilote du périphérique n'a<br>peut-être pas été installé<br>correctement.                    | 4. Faite un clic droit sur le port et sélectionnez<br>« Mettre à jour le pilote ».<br>Monitors<br>Monitors<br>Network adapters<br>Ports (COM & LPT)<br>Profile UBE-DS-Fail Comm Port (C<br>Pail & LBE-DS-Fail Comm Port (C<br>Pail & LBE-DS-Fail Comm Port (C<br>Stable<br>Uninstall<br>Scan for hardware changes<br>Properties<br>Properties                                                                                                    |
|                                                                                                    |                                                                                                 | 5. Choisissez les options présentées ci-dessous.           Image: Additional Stream Stream Str |
| J'ai connecté mon<br>Studuino à mon<br>ordinateur, mais je ne<br>peux pas installé le<br>pilote de périphérique.                      | Vous n'avez peut-être pas<br>les privilèges<br>d'administrateur.                                | Ré-essayez avec un compte ayant les<br>privilèges d'administrateur.                                                                                                    |
| J'obtiens un message<br>d'erreur quand j'essaie<br>d'installer le pilote du<br>périphérique<br>téléchargé sur votre<br>site internet. | Vous essayez peut-être<br>d'utiliser l'installateur<br>sans les privilèges<br>d'administrateur. | Ré-essayez avec un compte ayant les privilèges<br>d'administrateur.                                                                                                    |

| Problème                                                                                                    | Cause                                                               | Solution                                                                                                    |
|----------------------------------------------------------------------------------------------------|---------------------------------------------------------------------|----------------------------------------------------------------------------------------------------|
| Je ne peux plus utiliser le<br>logiciel après une mise à<br>jour.                                                 | Les données ont pu être<br>corrompues pendant le<br>téléchargement. | <ul> <li>1. Allez sur le panneau de configuration et cliquez sur désinstaller un programme. Sélectionnez le logiciel Studuino et cliquez sur « Désinstaller/Modifier ». Maintenant, choisissez «Restaurer l'application à son état antérieur ».</li> <li>Studuino Software 20 Maintenance vou need. Studuino Software 20 Choose the type of maintenance you need. Restore the application to its previous state of Remove the application to its previous state of Remove the application from this computer.</li> <li>1. Allez sur le site www;ecolerobots.com et téléchargez le logiciel.</li> </ul> |
| J'obtiens un message<br>d'avertissement quand<br>j'essaie d'installer le<br>pilote de périphérique<br>sur Mac OS. | Vous devez changer vos<br>paramètres de sécurité.                   | Gardez la touche commande appuyée et<br>cliquez sur le fichier. Cliquez sur ouvrir<br>dans le menu qui s'affiche.                                                                                                    |

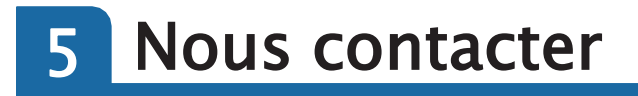

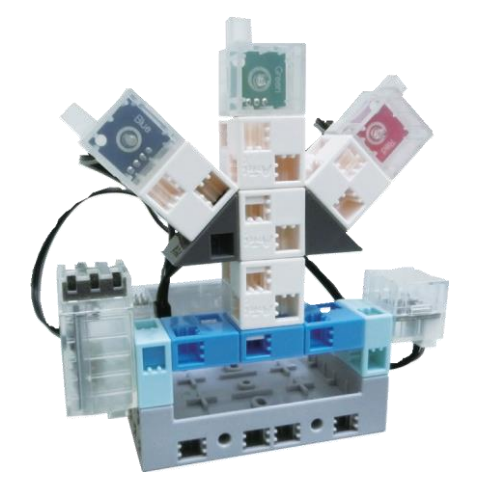

Vous avez des questions ? Des suggestions ?

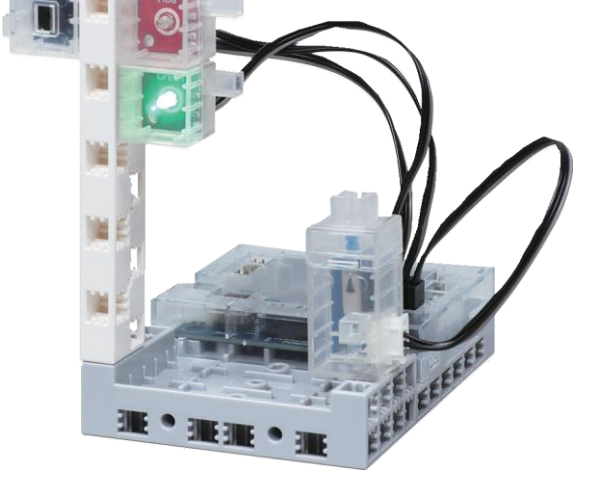

### Contactez nous ! support@ecolerobots.com

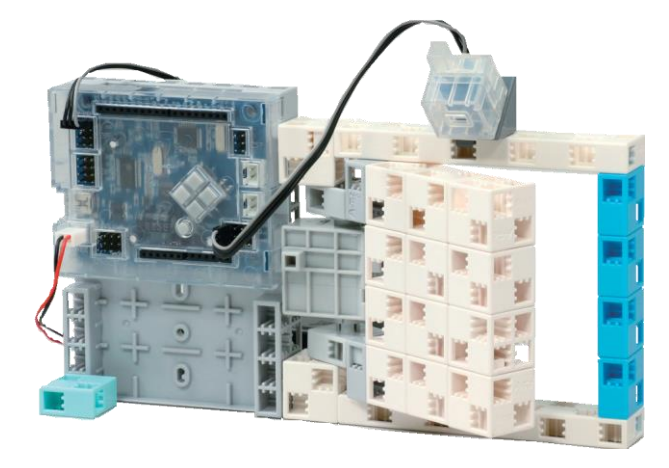

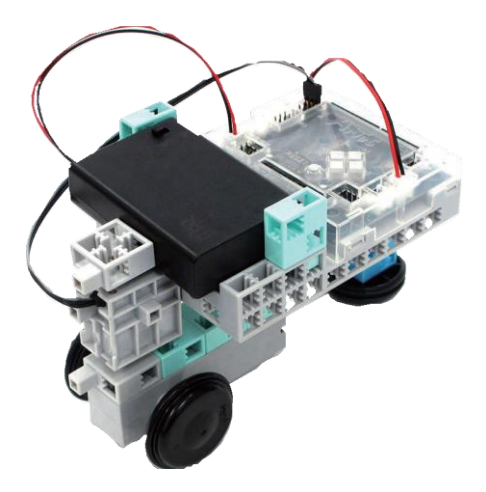

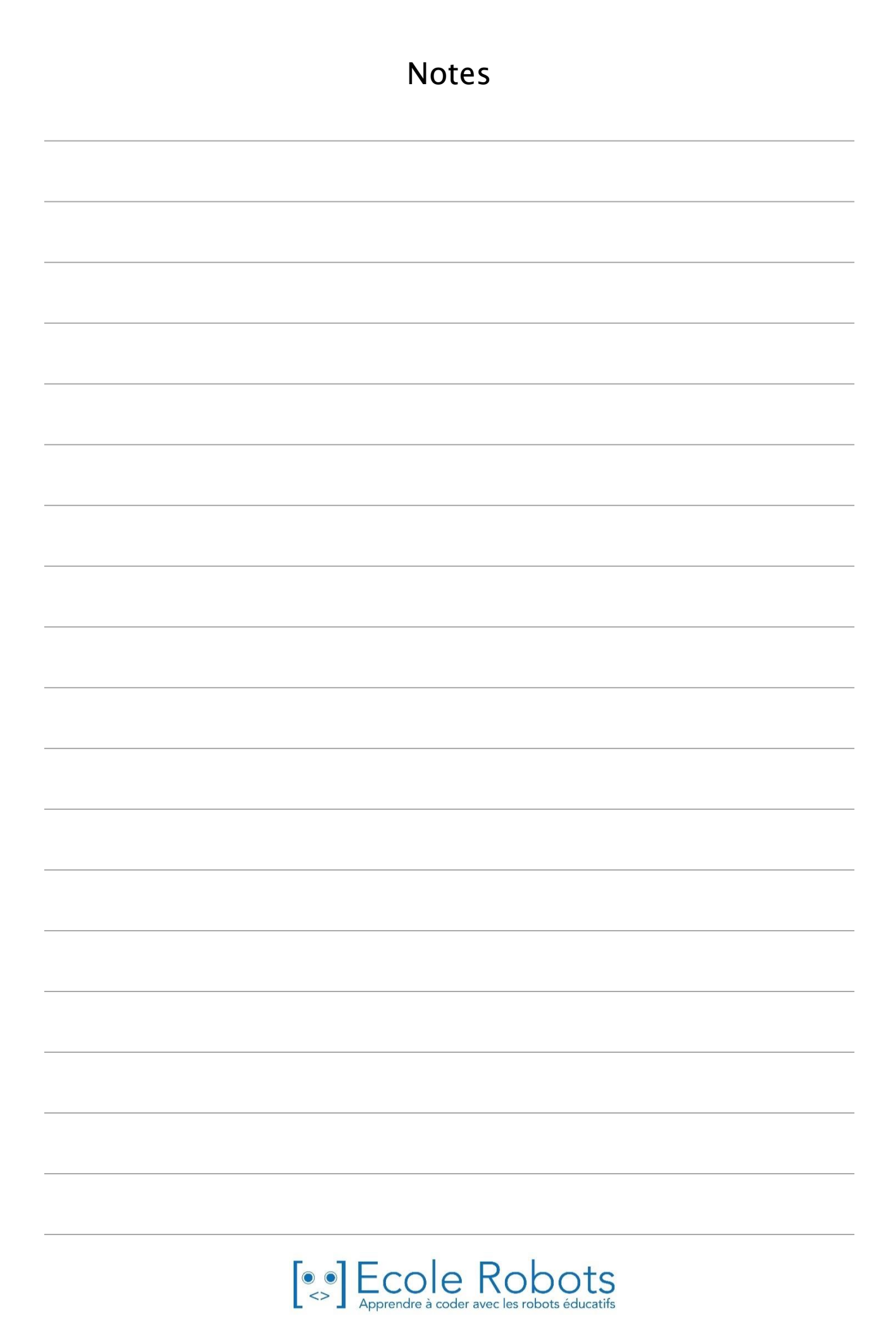

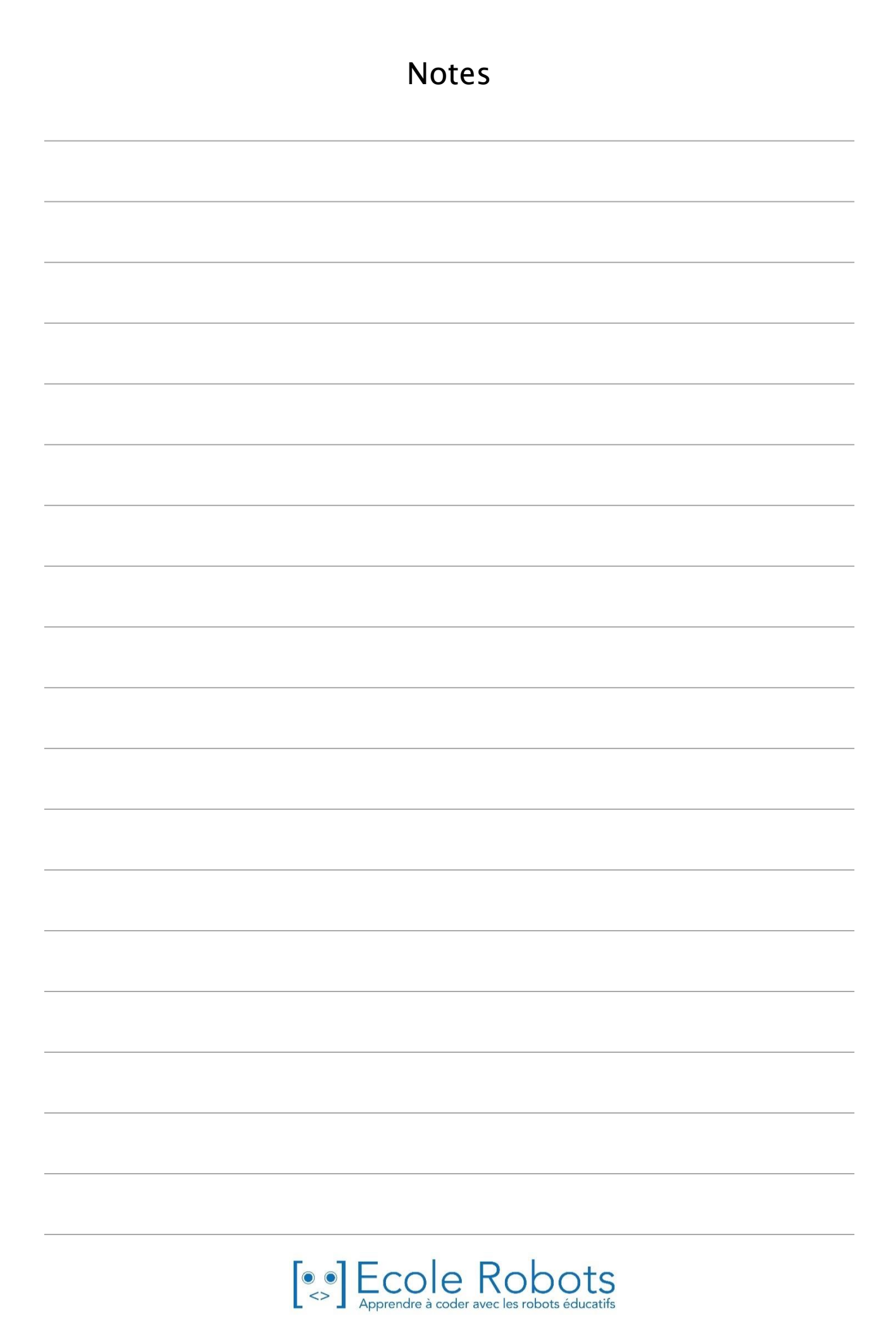

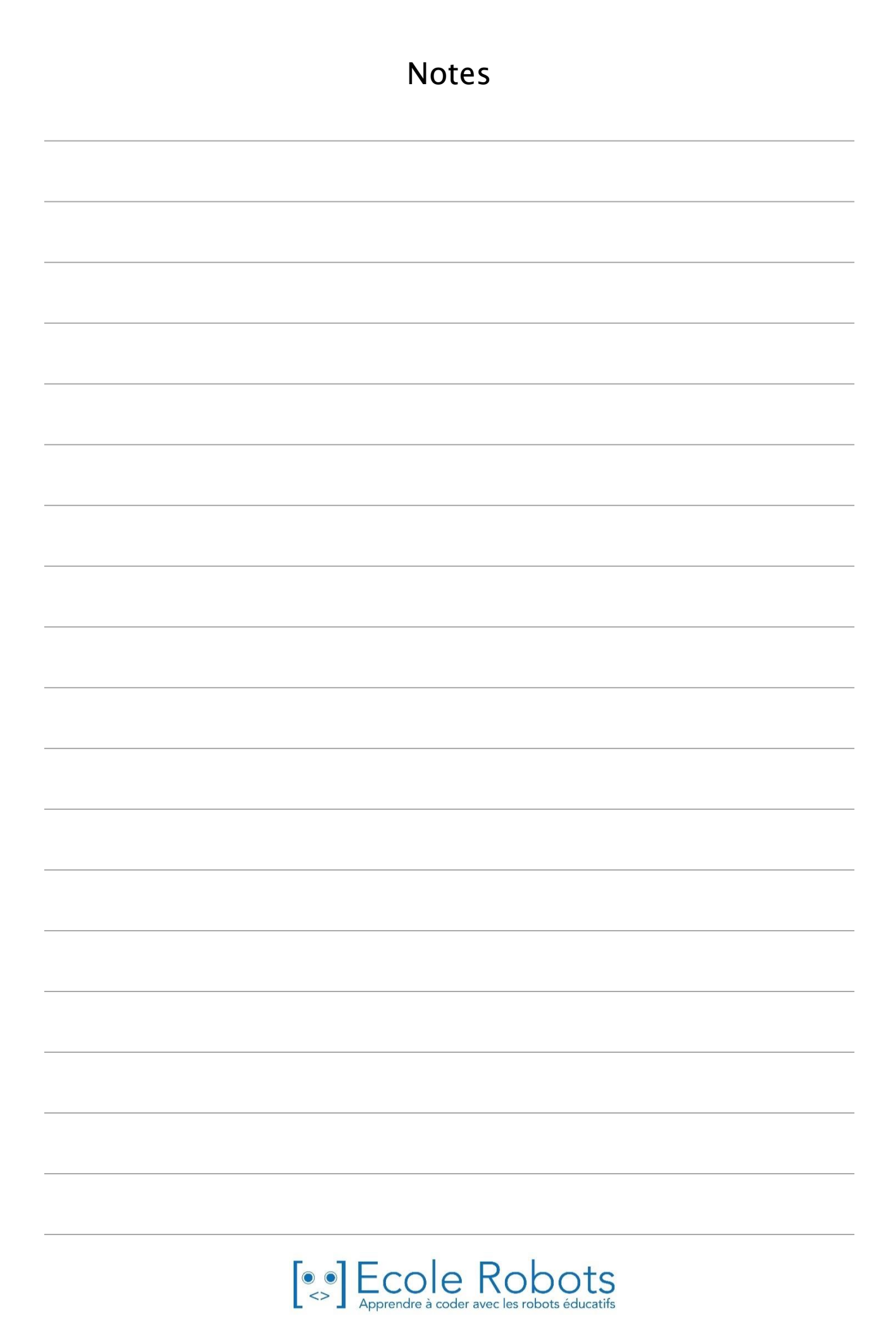

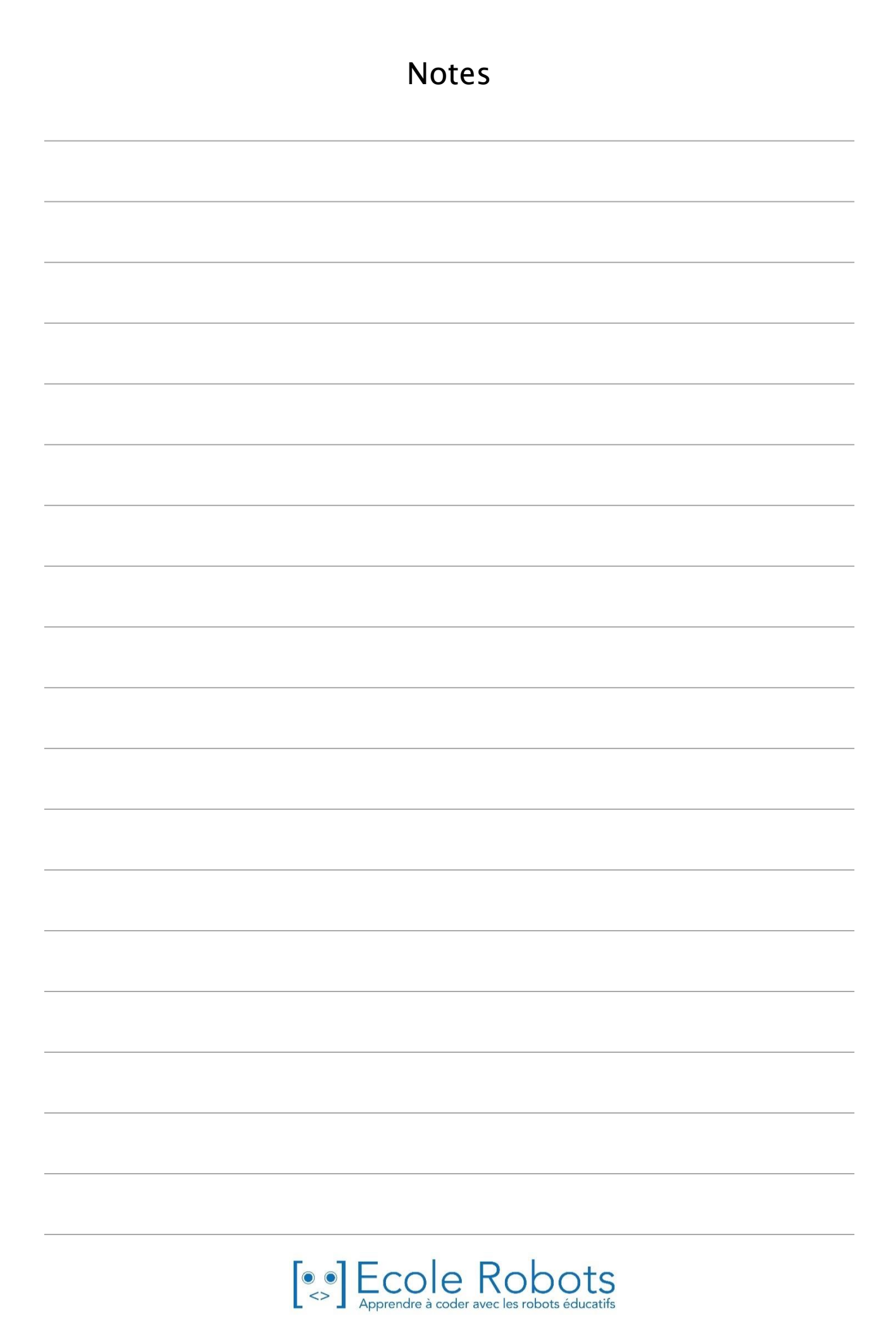

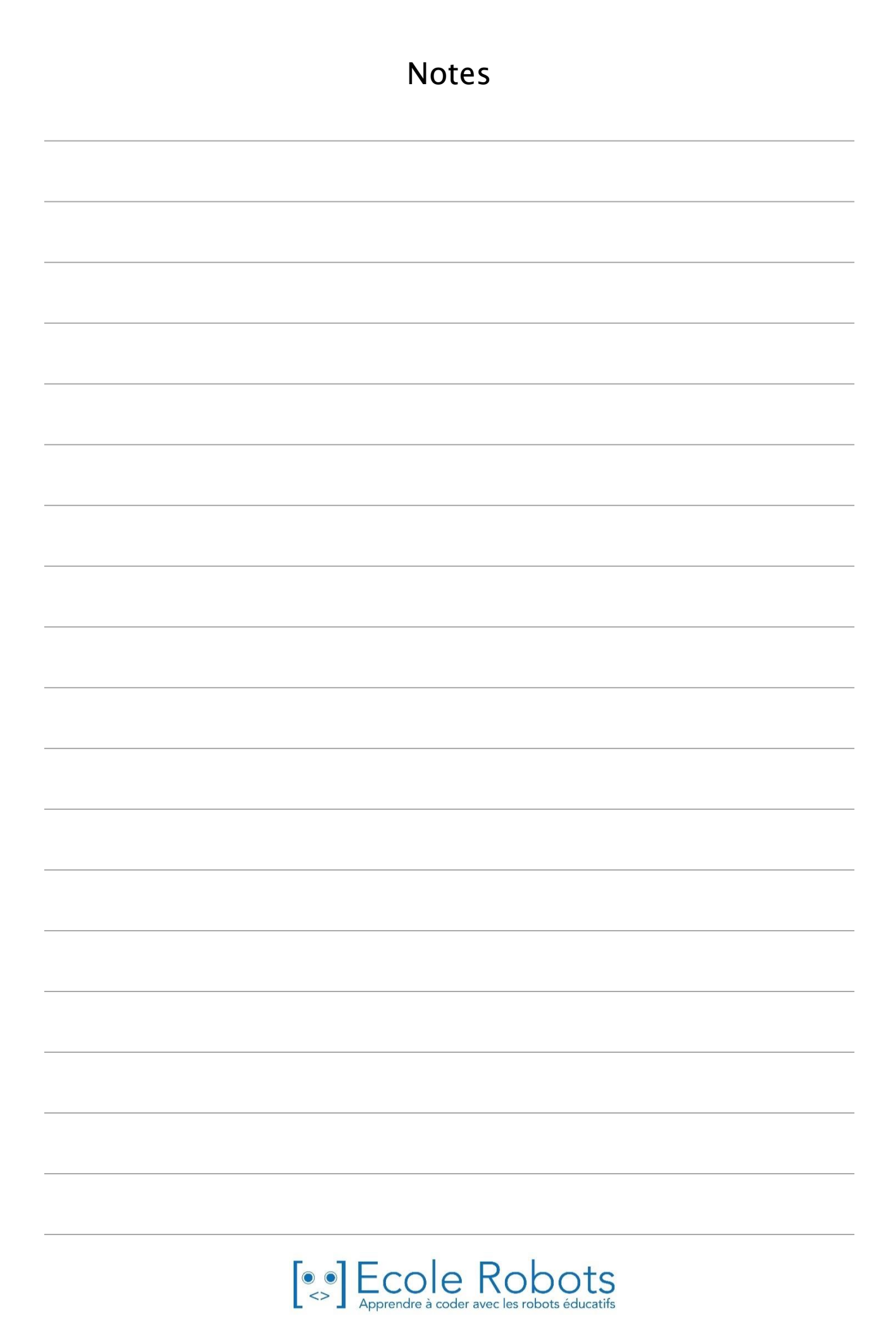

# Apprendre à programmer des robots pour comprendre le monde d'aujourd'hui et de demain.

Les machines programmées, de plus en plus intelligentes, font partie intégrante de notre vie de tous les jours. Elles nous accompagnent, nous entourent et ont envahi tous les domaines de notre vie quotidienne. Maîtriser le monde, ce n'est pas les utiliser, mais avant tout comprendre comment elles fonctionnent.

Comment fonctionnent-elles ? Selon quelle logique ? Selon quels algorithmes ? Comment sont conçus les programmes qui leur dictent leurs actions et réactions ?

C'est ce que vous apprendrez tout au long de ces livrets d'apprentissage. Et pas seulement "en théorie" : vous allez vous-même concevoir et programmer vos propres robots : des actions simples aux plus complexes, vous apprendrez à programmer des robots amusants et originaux que vous aurez conçus vous-même. Une seule limite : votre créativité !

L'école Algora permet à tous de s'initier à la programmation en s'amusant, un enjeu majeur, aujourd'hui et demain.

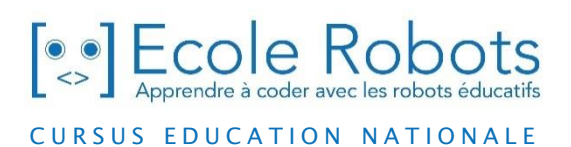

Pour en savoir plus : <u>www.ecolerobots.com</u>